### LINQ Nutrition

# **Provision 2 Base Rates Setup**

| Base Rates Setup SITE FISCAL YEAR S556633 Provision 2 2020 |                                 |                         | Provision 2 Base Rates Setup<br>The Provision 2 Base Rate Setup form allows you to enter<br>the Free, Reduced and Paid percentages for Breakfast and Lunch fo<br>each school month with the Current Fiscal Year. This is to be used wi<br>the Provision 2 Serve Screen under Serve. |                  |           |       |   |  |  |
|------------------------------------------------------------|---------------------------------|-------------------------|----------------------------------------------------------------------------------------------------|------------------|-----------|-------|---|--|--|
| Use Rates From Another Fiscal Year<br>Base Rates Setup     | Site<br>Select the<br>Provision | e site to<br><b>2</b> . | be served as                                                                                                    | <b>Fis</b><br>Se | cal Year. |       |   |  |  |
| There are two ways to enter Base                           | Free                            |                         | Reduced                                                                                                    | Paid             |           | Total |   |  |  |
| Year or Manual Entry. See the next                         | 50.00                           | %                       | 25.00 %                                                                                                    | 25.00            | % 100.00  | %     |   |  |  |
| two pages for instructions.                                | 50.00                           | %                       | 40.00 %                                                                                                    | 10.00            | % 100.00  | %     |   |  |  |
| September                                                  | 0.00                            | %                       | 0.00 %                                                                                                    | 0.00             | % 0.00    | %     |   |  |  |
| October                                                    | 0.00                            | %                       | 0.00 %                                                                                                    | 0.00             | % 0.00    | %     |   |  |  |
| November                                                   | 0.00                            | %                       | 0.00 %                                                                                                    | 0.00             | % 0.00    | %     |   |  |  |
| December                                                   | 0.00                            | %                       | 0.00 %                                                                                                    | 0.00             | % 0.00    | %     |   |  |  |
| January                                                    | 0.00                            | %                       | 0.00 %                                                                                                    | 0.00             | % 0.00    | %     |   |  |  |
| February                                                   | 0.00                            | %                       | 0.00 %                                                                                                    | 0.00             | % 0.00    | %     |   |  |  |
| March                                                      | 0.00                            | %                       | 0.00 %                                                                                                    | 0.00             | % 0.00    | %     |   |  |  |
| April                                                      | 0.00                            | %                       | 0.00 %                                                                                                    | 0.00             | % 0.00    | %     |   |  |  |
| May                                                        | 0.00                            | %                       | 0.00 %                                                                                                    | 0.00             | % 0.00    | %     |   |  |  |
|                                                            |                                 |                         |                                                                                                    |                  |           |       | S |  |  |

Page 1 of 3

#### Quick Start Guide

#### LINQ Nutrition

# **Provision 2 Base Rates Setup**

| Base Rates Setup                                                                                       |                                                                                                    |                                                                                                    |                                                                          |                |                                                          |                                                                                               |        |  |
|----------------------------------------------------------------------------------------------------|----------------------------------------------------------------------------------------------------|----------------------------------------------------------------------------------------------------|--------------------------------------------------------------------------|----------------|----------------------------------------------------------|-----------------------------------------------------------------------------------------------|--------|--|
| SITE                                                                                                   |                                                                                                    | FISCAL YEAR                                                                                           |                                                                          |                |                                                          |                                                                                               |        |  |
| 556633 Provision 2                                                                                     | •                                                                                                    | 2020 -                                                                                                |                                                                          |                |                                                          |                                                                                               |        |  |
| Use Rates From                                                                                         | m Another Fiscal Year 🔿                                                                                                    | Automatic Ent<br>To use rates from<br>other Fiscal Year                                               | <b>ry</b><br>n another fiscal y<br><sup>.</sup> button to ' <b>On</b> '. | ear, toggle    | the <b>Use R</b>                                         | ates from An-                                                                                 |        |  |
|                                                                                                    | Month                                                                                                    | Free                                                                                                  | Reduced                                                                  |                | Paid                                                     | Total                                                                                         |        |  |
| July                                                                                                   |                                                                                                    | 50.00 %                                                                                               | 25.00 %                                                                  | 25.00          | %                                                        | 100.00                                                                                        | %      |  |
|                                                                                                    |                                                                                                    |                                                                                                    |                                                                          |                |                                                          |                                                                                               |        |  |
| August                                                                                                 |                                                                                                    | 50.00 %                                                                                               | 40.00 %                                                                  | 10.00          | %                                                        | 100.00                                                                                        | %      |  |
| August<br>September                                                                                    |                                                                                                    | 50.00 %                                                                                               | 40.00 %                                                                  | 10.00          | %                                                        | 100.00                                                                                        | %      |  |
| August<br>September<br>October                                                                         | Use Rates From Ar                                                                                                    | 50.00 %                                                                                               | 40.00 %                                                                  | 10.00          | %                                                        | 100.00                                                                                        | %      |  |
| August<br>September<br>October                                                                         | Use Rates From Ar<br>FISCAL YEAR                                                                                           | 50.00 %                                                                                               | 40.00 %                                                                  | 10.00          | %                                                        | 100.00                                                                                        | %      |  |
| August<br>September<br>October<br>November                                                             | Use Rates From Ar<br>FISCAL YEAR<br>2019                                                                                   | so.oo %<br>nother Fiscal Year                                                                         | 40.00 %                                                                  | 10.00<br>Table | %                                                        | 100.00                                                                                        | %      |  |
| August<br>September<br>October<br>November<br>December                                                 | Use Rates From Ar<br>FISCAL YEAR<br>2019                                                                                   | so.oo %<br>nother Fiscal Year<br>Populate T                                                           | 40.00 %                                                                  | Table          | %                                                        | 100.00                                                                                        | %      |  |
| August<br>September<br>October<br>November<br>December<br>January                                      | Use Rates From Ar<br>FISCAL YEAR<br>\$2019                                                                                 | so.oo %<br>nother Fiscal Year<br>Populate T                                                           | 40.00 %                                                                  | Table          | %<br>Reset I                                             | 100.00                                                                                        | %      |  |
| August<br>September<br>October<br>November<br>December<br>January<br>February                          | Use Rates From Ar<br>FISCAL YEAR<br>\$2019 •<br>Fiscal Year<br>Select a year to pull ra                                    | 50.00 %<br>nother Fiscal Year<br>Populate T<br>Populate T<br>Populate T<br>Click th                   | 40.00 %                                                                  | Table          | %<br>Reset I<br>Click thi                                | 100.00<br>Table<br>s button to restor                                                         | %      |  |
| August<br>September<br>October<br>November<br>December<br>January<br>February                          | Use Rates From Ar<br>FISCAL YEAR<br>2019<br>Fiscal Year<br>Select a year to pull ra                                        | 50.00 %<br>nother Fiscal Year<br>Populate T<br>Populate T<br>Click th<br>base ra<br>very to           | 40.00 %                                                                  | Table          | %<br>Reset T<br>Click thi<br>the base                    | 100.00<br>Table<br>s button to restor<br>e rates to their                                     | ×<br>e |  |
| August<br>September<br>October<br>November<br>December<br>January<br>February<br>March                 | Use Rates From Ar         FISCAL YEAR         \$2019         \$2019         Fiscal Year         Select a year to pull rate | 50.00 %<br>nother Fiscal Year<br>Populate T<br>Populate T<br>Click th<br>base ra<br>year to<br>approp | 40.00 %                                                                  | Table          | %<br><b>Reset I</b><br>Click thi<br>the base<br>previou: | 100.00<br>Table<br>s button to restor<br>e rates to their<br>s values.                        | re     |  |
| August<br>September<br>October<br>November<br>December<br>January<br>February<br>March<br>April        | Use Rates From Ar<br>FISCAL YEAR<br>2019<br>Fiscal Year<br>Select a year to pull ra                                        | source from.                                                                                          | 40.00 %                                                                  | Table          | %<br>Reset I<br>Click thi<br>the base<br>previous        | 100.00<br>Table<br>s button to restor<br>e rates to their<br>s values.                        | е<br>% |  |
| August<br>September<br>October<br>November<br>December<br>January<br>February<br>March<br>April<br>May | Use Rates From Ar         FisCal YEAR         \$\u03c6019 \u03c6         Fiscal Year         Select a year to pull rate    | 50.00 %                                                                                               | 40.00 %                                                                  | Table          | %<br>Reset I<br>Click thi<br>the base<br>previous        | 100.00<br>Table<br>s button to restor<br>e rates to their<br>s values.<br>0.00<br>0.00        | .e     |  |
| August September October October December January February March April May June                        | Use Rates From Ar         FISCAL YEAR         \$\u00e9019         Fisc al Year         Select a year to pull rate          | 50.00 %                                                                                               | 40.00 %                                                                  | Table          | %<br>Reset T<br>Click thi<br>the base<br>previous<br>%   | 100.00<br><b>Cable</b><br>s button to restor<br>e rates to their<br>s values.<br>0.00<br>0.00 | *<br>* |  |

Page 2 of 3

#### Quick Start Guide

### LINQ Nutrition

# **Provision 2 Base Rates Setup**

| ovision 2 Base Rates Setup                                                             |                                                        |                                             |                                                |                                      |                       |                            |                   |           |
|----------------------------------------------------------------------------------------|--------------------------------------------------------|---------------------------------------------|------------------------------------------------|--------------------------------------|-----------------------|----------------------------|-------------------|-----------|
| Base Rates Setup<br>SITE<br>556633 Provision 2 ~<br>Use Rates From Another Fiscal Year | FISCAL YEAR<br>2020<br>To enter<br>Reduced<br>Lunch Ra | Entry<br>the rate:<br>and Paie<br>tes for e | s manually, e<br>d percentage<br>each school n | enter t<br>es for <b>E</b><br>nonth. | he Free,<br>Breakfast | : and                      |                   |           |
| Breakfast Rates                                                                        |                                                        |                                             |                                                |                                      |                       |                            |                   |           |
| Month                                                                                  | Fre                                                    | e                                           | Reduced                                        |                                      | P                     | aid                        | То                | tal O     |
| July                                                                                   | 50.00                                                  | %                                           | 25.00                                          | %                                    | 25.00                 | %                          | 100.00            | %         |
| August                                                                                 | 50.00                                                  | %                                           | 40.00                                          | %                                    | 10.00                 | %                          | 100.00            | %         |
| September                                                                              | 0.00                                                   | %                                           | 0.00                                           | %                                    | 0.00                  | Total                      |                   | ]         |
| October                                                                                | 0.00                                                   | %                                           | 0.00                                           | %                                    | 0.00                  | The per<br>to <u>100</u> % | centages mu<br>%. | st add up |
| November                                                                               | 0.00                                                   | %                                           | 0.00                                           | %                                    | 0.00                  |                            |                   |           |
| December                                                                               | 0.00                                                   | %                                           | 0.00                                           | %                                    | 0.00                  | %                          | 0.00              | %         |
| January                                                                                | 0.00                                                   | %                                           | 0.00                                           | %                                    | 0.00                  | %                          | 0.00              | %         |
| February                                                                               | 0.00                                                   | %                                           | 0.00                                           | %                                    | 0.00                  | %                          | 0.00              | %         |
| March                                                                                  | 0.00                                                   | %                                           | 0.00                                           | %                                    | 0.00                  | %                          | 0.00              | %         |
| April                                                                                  | 0.00                                                   | %                                           | 0.00                                           | %                                    | 0.00                  | %                          | 0.00              | %         |
| May                                                                                    | 0.00                                                   | %                                           | 0.00                                           | %                                    | 0.00                  | %                          | 0.00              | %         |
|                                                                                        |                                                        |                                             |                                                |                                      |                       |                            |                   | %         |

Page 3 of 3

#### Quick Start Guide